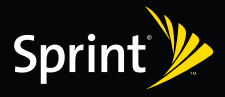

# Empieza

### Todo lo que necesitas para empezar.

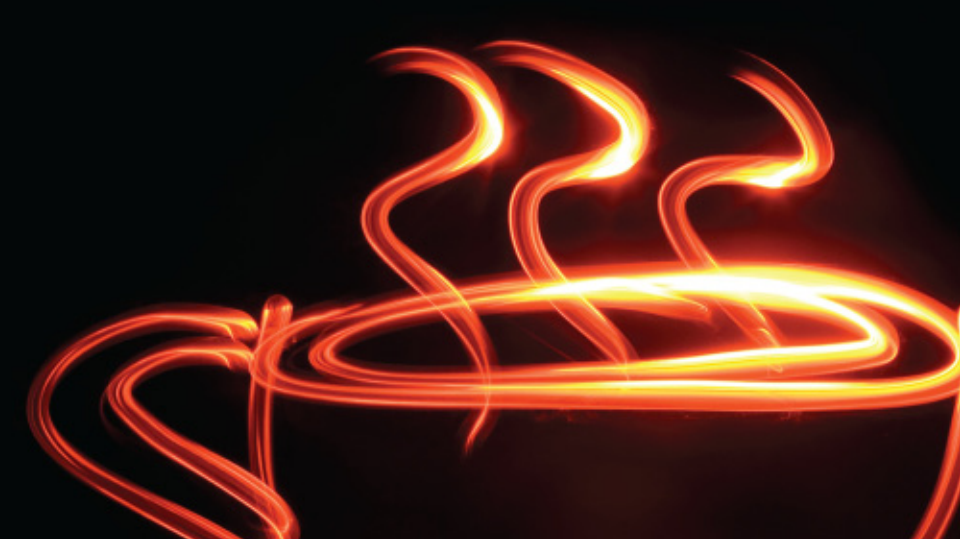

### 1 Tu HTC Touch Diamond™

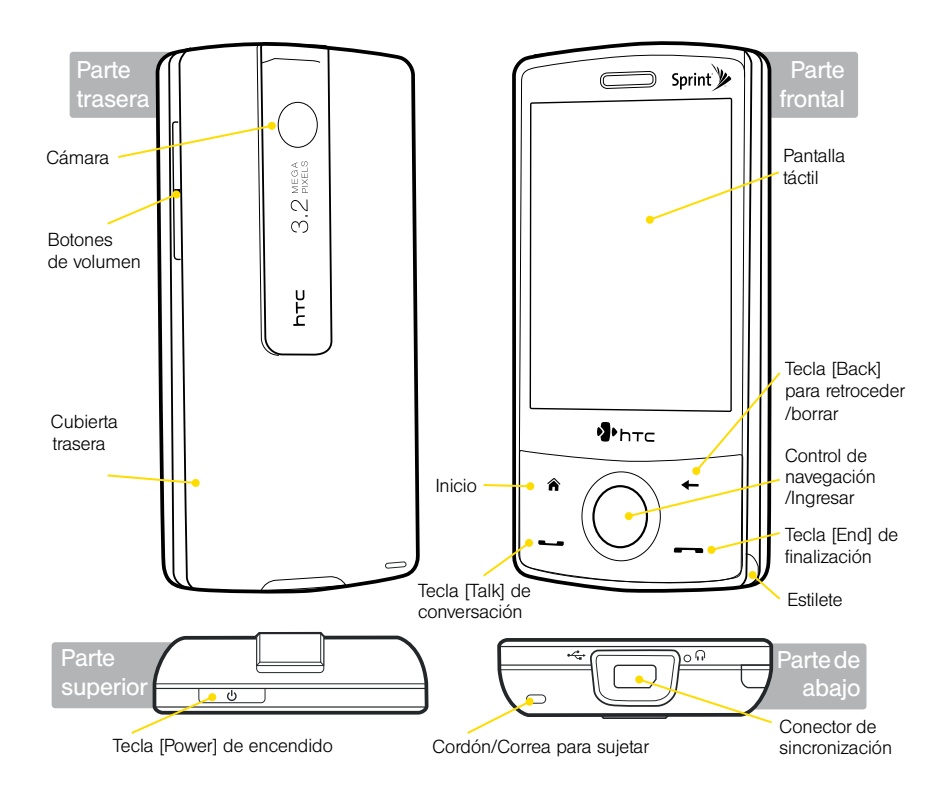

### 2 Prepara tu equipo

#### Instala la batería

- 1. Desliza la tapa trasera hacia arriba para removerla.
- 2. Inserta la batería con su parte de cobre expuesto alineada con el conector de cobre dentro del compartimiento para batería (a), y luego presiona la batería ligeramente hasta que ajuste en su lugar haciendo clic(b).
- 3. Vuelve a poner la tapa de la batería.
- 4. Para encender o apagar tu equipo, presiona y mantén presionada la tecla [Power].

#### Carga la batería

>

- Cómo usar el cargador del teléfono AC: Conecta tu equipo directamente a un tomacorriente eléctrico usando el cargador del teléfono.
- Cómo usar el cable de sincronización USB: Conecta el cable de sincronización al puerto USB de tu computadora y al conector de sincronización de tu equipo.

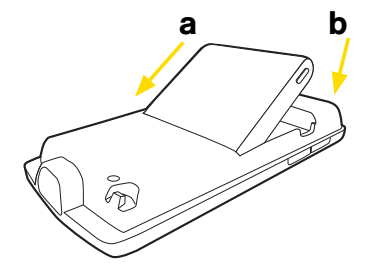

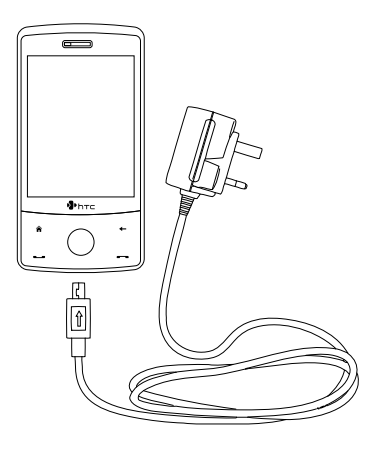

### 3 Activando tu equipo

- Si compraste tu equipo en una Tienda Sprint, el teléfono probablemente ya esté activado y listo para usar.
- Si recibiste tu equipo por correo, y es una cuenta Sprint nueva o un número nuevo de teléfono, el teléfono del equipo está diseñado para activarse automáticamente cuando lo enciendas por primera vez. Para confirmar la activación, haz una llamada.
- Si recibiste tu equipo por correo y estás cambiando el número de un teléfono Sprint previo al nuevo teléfono, debes comunicarte con Sprint para activar el número en tu teléfono nuevo. Hay dos maneras de hacer esto:
  - Ve a sprint.com/activate desde el navegador de tu computadora, y completa las instrucciones en Internet para activar tu teléfono.
  - Llama a Atención al Cliente Sprint al 1-888-211-4727 para recibir asistencia con la activación.

Cuando hayas terminado, haz una llamada para confirmar la activación.

### 4 Cómo usar el teléfono

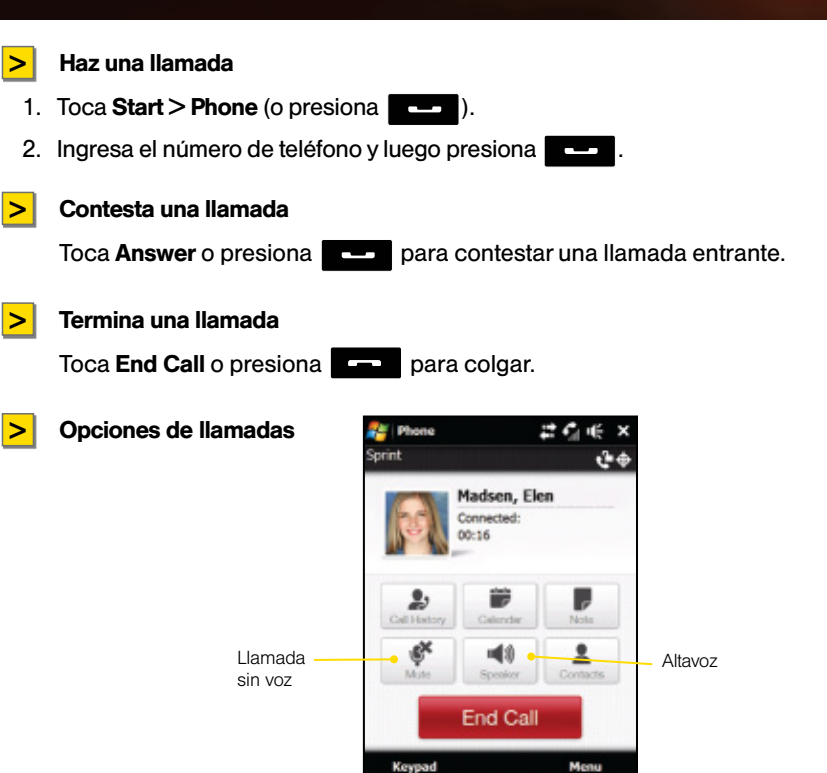

### 5 Navegación básica en tu equipo

#### La pantalla inicial TouchFLO 3D

>

La pantalla inicial TouchFLO 3D es un *plug-in* estilo *Today Screen* que te brinda información local actualizada resumida, tal como la hora, el día, los pronósticos del tiempo, mensajes nuevos, llamadas perdidas, correo, música, Sprint TV, Internet y mucho más.

La pantalla inicial tiene 11 pestañas: Home, People, Messages, Mail, Sprint Music, Photos and Videos, Sprint TV, Internet, Weather, Settings, y Programs. Están convenientemente localizadas en la parte inferior de la pantalla, en una barra de herramientas que te permite ir de una función a otra.

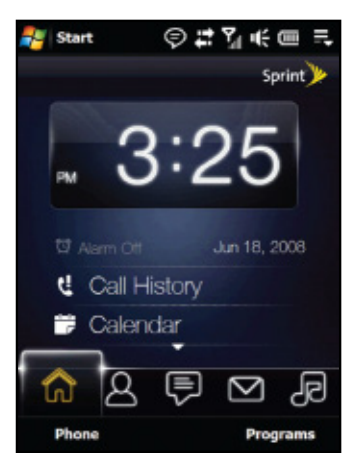

#### TouchFLO<sup>™</sup> 3D

TouchFLO<sup>™</sup> 3D te brinda una mejor experiencia de pantalla táctil en tu equipo. Por medio de TouchFLO, puedes desplazarte y enfocar en la pantalla con sólo deslizar el dedo por la pantalla táctil.

#### Desplazamiento y enfoque con el dedo

- En una página de Internet, documento, o lista (como lista de contactos, lista de expedientes, etc.):
- Desliza el dedo hacia arriba para desplazarte hacia abajo; desliza el dedo hacia abajo para desplazarte hacia arriba.
- Para deslizarte hacia la derecha, desliza el dedo hacia la izquierda. Para deslizarte hacia la izquierda, desliza el dedo hacia la derecha.
- Toca y sujeta la pantalla táctil, y desliza el dedo por la pantalla en cualquier dirección.

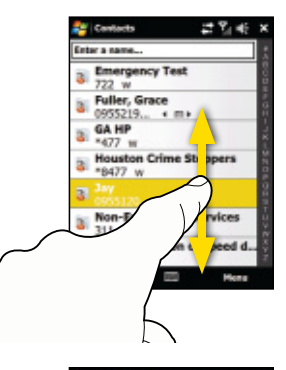

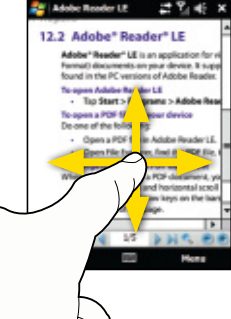

### 6 Cómo conectarte a tu computadora

#### ActiveSync<sup>®</sup> (Windows XP)

>

El CD *Getting Started* que viene con tu equipo contiene Microsoft ActiveSync 4.5 (o la versión más actual). Sigue los pasos que aparecen abajo para instalar y configurar ActiveSync en Windows XP u otros sistemas compatibles de Windows.

- 1. Inserta el CD dentro de la unidad de discos de tu computadora.
- 2. Haz clic en Setup and Installation.
- 3. Selecciona la casilla de ActiveSync, y haz clic en Install.
- Lee los términos de licencia, y haz clic en Accept. Cuando se haya completado la instalación, haz clic en Done.
- 5. Conecta tu equipo a la computadora por medio del cable de sincronización USB que vino con tu equipo. Sigue las instrucciones para establecer una asociación de sincronización.
- 6. Cuando hayas terminado, ActiveSync sincronizará automáticamente tu equipo con la computadora.

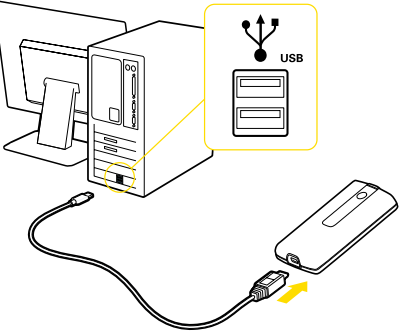

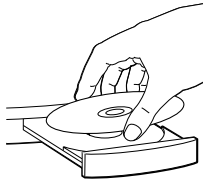

#### Windows Mobile Device Manager (Windows Vista)

>

*Microsoft Windows Mobile® Device Manager* reemplaza a *Microsoft® ActiveSync®* en *Windows Vista®*. Sigue los pasos que aparecen abajo para configurar la sincronización en tu computadora de Windows Vista:

- 1. Conecta tu equipo a la computadora usando el cable de sincronización USB que vino con tu equipo. El Windows Mobile Device Manager aparecerá.
- 2. En la pantalla del acuerdo de uso, haz clic en Accept.
- 3. En la pantalla inicial del *Windows Mobile Device Manager*, haz clic en Set up your device.
- 4. Selecciona los tipos de información que quieres sincronizar, y haz clic en Next.
- Introduce un nombre de equipo, y haz clic en Set Up. Cuando hayas terminado con el programa de configuración, Windows Mobile Device Manager sincronizará tu equipo automáticamente.
- 6. Cuando hayas acabado, *Windows Mobile Device Manager* automáticamente sincronizará tu computadora y tu equipo.

## 7 Cómo configurar tu correo de voz

Todas las llamadas a tu equipo que no son contestadas son transferidas automáticamente a tu correo de voz, incluso si tu teléfono está en uso o apagado. Por lo tanto, debes configurar tu correo de voz y tu saludo personal tan pronto como tu teléfono esté activado.

- 1. Toca Start > Phone (o presiona .....).
- 2. En la pantalla del teléfono, toca y sujeta
- 3. Sigue las instrucciones del sistema para
  - Crear tu contraseña.
  - Grabar tu saludo.
  - Escoger si quieres activar el acceso a mensajes con un sólo toque One-Touch.

**Nota:** Si estás preocupado sobre el acceso sin autorización a tu cuenta de correo de voz, Sprint te recomienda activar tu contraseña de correo de voz.

### 8 ¿Necesitas ayuda?

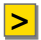

>

#### En tu computadora

CD de inicio: Guía del usuario completa en formato PDF

#### En tu equipo:

Toca **Start > Touch Mobile Guide** para acceder a la guía del usuario completa

- 0 -

Tap **Start > Programs > Getting Started** para descubrir cómo configurar funciones básicas como fecha, hora, contraseñas del equipo y mucho más

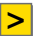

#### En la caja

Guía básica: Introducción impresa a los fundamentos básicos

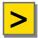

#### **En Internet**

www.sprint.com

### 9 Manejo de tu cuenta

#### Por Internet: www.sprint.com

- · Hacer un pago, ver tu factura, suscribirte en facturación por Internet.
- Revisar los minutos usados y el saldo de tu cuenta.
- · Ver y modificar detalles de tu plan de servicio Sprint.
- Obtener información detallada y descargar contenido.

#### > Desde tu teléfono Sprint

- Pulsa 🗶 4 para revisar los minutos usados y el saldo de tu cuenta.
- Pulsa 🔸 3 💶 para hacer un pago.
- Pulsa **\* 2 --** para acceder a un resumen de tu plan de servicio Sprint o para obtener respuestas a otras preguntas.

#### > Desde cualquier otro teléfono

- Atención al Cliente Sprint: Marca 1-888-211-4727
- Atención a Clientes Comerciales: Marca 1-800-927-2199